#### DÙNG MÁY TÍ NH **TÍNH ĐẶC TRƯNG MẫU**

## 1. Ch**ọn mode SD**

- Máy MS : bấm phím MODE , chọn SD
- Máy ES : bấm phím MODE , chọn STAT 1-Var
  Nếu chỉ có 1 cột thì cài thêm cột tần số bấm SHIFT MODE ,
  bấm chọn STAT , chọn ON
- 2. Nhập dữ liệu theo bảng phân phối tần số :  $x_i$ ;  $n_i$  từng dòng
  - <u>Máy MS</u>: nhập x<sub>i</sub> , bấm SHIFT , bấm dấu  $\$  nhập n<sub>i</sub> M+
  - <u>Máy ES</u>: nhập theo cột bằng cách bấm giá trị và bấm =

nhập xong bấm phím AC

# 3. Xem k**ết quả**

- Máy MS chọn S-SUM và S-VAR
- Chọn S-SUM bấm SHIFT 1 rồi chọn 1 số và bấm =
- > Chọn S-VAR bấm SHIFT 2 rồi chọn 1 số và bấm =
- <u>Máy ES</u> Chọn STAT bấm SHIFT 1

rồi chọn 4.Sum hoặc chọn 5.Var

4. Thoát ra ch**ọn** <u>mode Comp</u>: bấm <u>MODE</u> 1

### DÙNG MÁY TÍNH GI**ẢI** TƯƠNG QUAN HỒI QUI TUYẾN TÍNH

### 1. Chọn Mode REG

- <u>Máy MS</u>: bấm phím MODE , chọn REG , chọn LIN
- Máy ES: bấm phím MODE, chọn STAT, chọn A+BX
  - Nếu chỉ có 2 cột thì cài thêm cột tần số bấm SHIFT MODE,

bấm 💮 chọn STAT, chọn ON

# 2. Nh**ập dữ liệu**

| o <u>Máy MS:</u> Nhập theo dạng: | x <sub>i</sub> | Yi | • | n <sub>i</sub> | M+ |
|----------------------------------|----------------|----|---|----------------|----|
|----------------------------------|----------------|----|---|----------------|----|

Nếu không có cột tần n<sub>i</sub> thì nhập:  $x_i$  ,  $y_i$  M+

### o Máy ES: nhập theo cột

# 3. Xem k**ết quả**

o Máy MS: chọn S-SUM và S-VAR

o Máy ES : chọn STAT bấm SHIFT 1

| rồi | chọn | 4.Sum | hoặc | 5.Var | hoặc | 7.Reg |
|-----|------|-------|------|-------|------|-------|
|-----|------|-------|------|-------|------|-------|

4. Thoát ra ch**ọn** <u>mode Comp</u>: bấm <u>MODE</u> 1